Version: 1.0 Date: 2020-09-30

**mDNS Implementation** 

# Laerdal Medical Cisco WLC AirOS

# **Table of Contents**

| 1 | DEI | PLOYMENT CONSIDERATIONS             | 3  |
|---|-----|-------------------------------------|----|
|   | 1.1 | CISCO WIRELESS LAN CONTROLLER (WLC) | 4  |
|   | 1.2 | GENERAL PANEL                       | 4  |
|   | 1.3 | MDNS PROFILE                        | 6  |
|   | 1.4 | ASSOCIATE MDNS PROFILE WITH SSID    | •7 |

## **1** Deployment Considerations

Bonjour protocol operates on service announcements and service queries which allow devices to ask and advertise specific applications such as:

- SimMan3G
- Patient Monitor
- LinkBox
- Session Viewer
- iTunes Wireless iDevice Syncing
- •

Each query or advertisement is sent to the Bonjour multicast address for delivery to all clients on the subnet. Apple's bonjour protocol relies on mDNS operating at UDP port 5353 and each query or advertisement are sent to the following reserved group addresses:

- IPv4 Group Address 224.0.0.251
- IPv6 Group Address FF02::FB

The addresses used by the Bonjour protocol are link-local multicast addresses and thus are only forwarded on the local L2 domain. Routers cannot use multicast routing to redirect the traffic because the time to live (TTL) is set to one, and link-local multicast is meant to stay local by design.

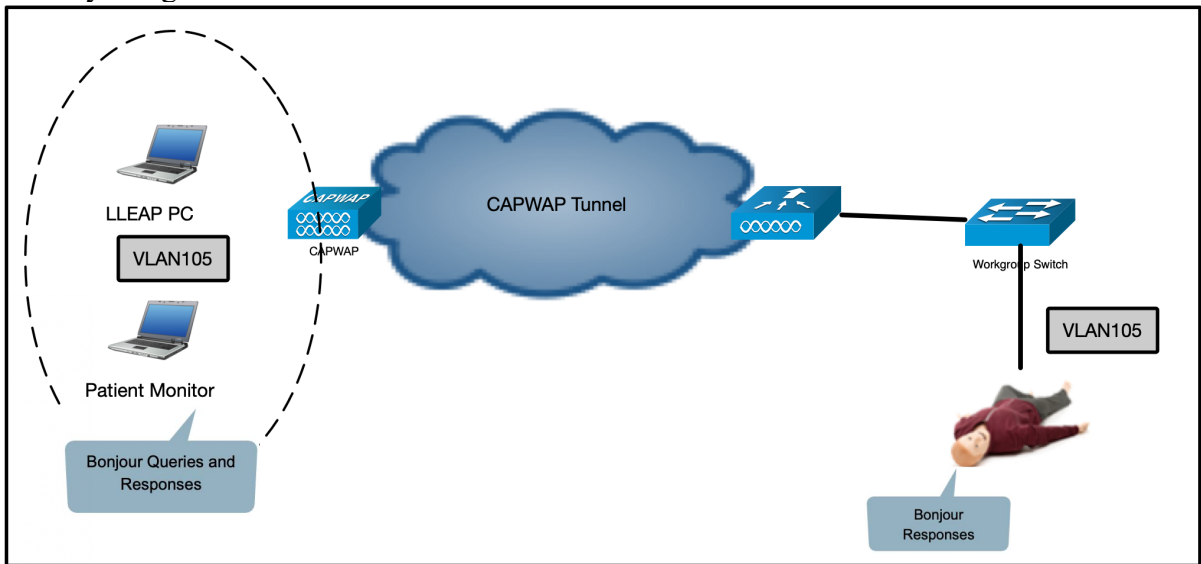

#### 1.1 Cisco Wireless LAN Controller (WLC)

On the Cisco Wireless LAN Controller the Bonjour services are not advertised by default on access points that are configured in the mode local. In order for the WLC to advertise the mDNS services that the Laerdal Medical simulation devices advertise. The custom mDNS strings must be added to the WLC configuration.

The following outlines how to add mDNS strings to the WLC:

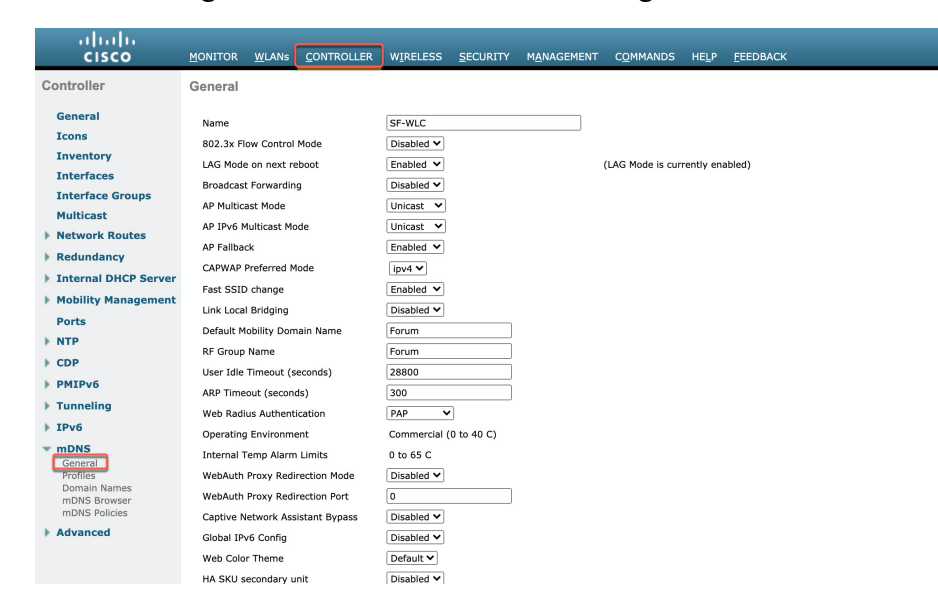

#### 1.2 General Panel

Under the General Panel custom mDNS service strings can be added.

| Controller                                                                                                    | mDNS                                                                                                    |                              |                     |        |        |   |   |
|----------------------------------------------------------------------------------------------------|----------------------------------------------------------------------------------------------------|------------------------------|---------------------|--------|--------|---|---|
| General<br>Icons<br>Inventory<br>Interfaces<br>Interface Groups<br>Multicast<br>Network Routes<br>Redundancy<br>Internal DHCP Server | Global Configuration         mDNS Global Snooping         mDNS Policy 1         Query Interval (10-120)         Master Services Database         Select Service         Query State |                              | (mins)              |        |        |   |   |
| <ul> <li>Mobility Management</li> <li>Ports</li> <li>NTP</li> <li>CDP</li> <li>PMIPv6</li> </ul>                                     | Query Status  LSS Status  Origin ALL  Add                                                                                                    |                              | Query               | LSS    |        |   |   |
| Tunneling                                                                                                    | Service Name                                                                                                    | Service String               | Status              | Status | Origin |   |   |
| ▶ TPv6                                                                                                    | AirPrint                                                                                                    | _ipptcp.local.               | <                   |        | ALL    | ~ | - |
|                                                                                                    | AirTunes                                                                                                    | _raoptcp.local.              | <b>~</b>            |        | ALL    | ~ | - |
| mDNS     General                                                                                                    | AppleTV                                                                                                    | _airplaytcp.local.           | <ul><li>✓</li></ul> |        | ALL    | ~ | - |
| Profiles                                                                                                    | HP Photosmart Printer 1                                                                                                    | _universalsubipptcp.local.   | <b>~</b>            |        | ALL    | ~ | - |
| Domain Names                                                                                                    | HP Photosmart Printer 2                                                                                                    | _cupssubipptcp.local.        | <                   |        | ALL    | ~ | - |
| mDNS Browser<br>mDNS Policies                                                                                                    | Printer                                                                                                    | _printertcp.local.           | <                   |        | ALL    | ~ | - |
| Advanced                                                                                                    | 1. If global mDNS access policy is e                                                                                                    | nabled, LSS will be ignored. |                     |        |        |   |   |

| Controller                    | mDNS                     |                                              |                 |               |        |   |   |  |  |  |  |
|-------------------------------|--------------------------|----------------------------------------------|-----------------|---------------|--------|---|---|--|--|--|--|
| General                       |                          |                                              |                 |               |        |   |   |  |  |  |  |
| Icons                         | Global Configuration     | Global Configuration                         |                 |               |        |   |   |  |  |  |  |
| Inventory                     |                          |                                              |                 |               |        |   |   |  |  |  |  |
| Interfaces                    | mDNS Global Snooping     |                                              |                 |               |        |   |   |  |  |  |  |
| Interface Groups              | mDNS Policy 1            |                                              |                 |               |        |   |   |  |  |  |  |
| Multicast                     | Query Interval (10-120)  | 15                                           | (mins)          |               |        |   |   |  |  |  |  |
| Network Routes                |                          |                                              |                 |               |        |   |   |  |  |  |  |
| Redundancy                    | Master Services Database |                                              |                 |               |        |   |   |  |  |  |  |
| Internal DHCP Server          | Select Service           | ✓ None                                       |                 |               |        |   |   |  |  |  |  |
| Mobility Management           | Query Status             | AirTunes<br>Apple File Sharing Protocol(AFP) |                 |               |        |   |   |  |  |  |  |
|                               | LSS Status               | Scanner                                      |                 |               |        |   |   |  |  |  |  |
| Ports                         |                          | FTP                                          |                 |               |        |   |   |  |  |  |  |
| ▶ NTP                         |                          | NFS<br>iTunes Music Sharing                  |                 |               |        |   |   |  |  |  |  |
| ▶ CDP                         | Add                      | iTunes Wireless Device Syncing               |                 |               |        |   |   |  |  |  |  |
| PMIPv6                        |                          | Apple Remote Desktop                         |                 |               |        |   |   |  |  |  |  |
| Tunneling                     | Service Name             | Apple CD/DVD Sharing                         | Query<br>Status | LSS<br>Status | Origin |   |   |  |  |  |  |
| h TDv6                        | AirPrint                 | Other                                        | <               |               | ALL    | ~ | - |  |  |  |  |
| F IPVO                        | AirTunes                 | _raoptcp.local.                              | <b>~</b>        |               | ALL    | ~ | - |  |  |  |  |
| ▼ mDNS                        | AppleTV                  | _airplaytcp.local.                           | <b>Z</b>        |               | ALL    | ~ | - |  |  |  |  |
| Profiles                      | HP Photosmart Printer 1  | _universalsubipptcp.local.                   | <               |               | ALL    | ~ | - |  |  |  |  |
| Domain Names                  | HP Photosmart Printer 2  | _cupssubipptcp.local.                        | <               |               | ALL    | ~ | - |  |  |  |  |
| mDNS Browser<br>mDNS Policies | Printer                  | _printertcp.local.                           | <               |               | ALL    | ~ | - |  |  |  |  |

Select other from the drop down menu and enter the custom mDNS service information.

To enable mDNS advertisements "mDNS Global Snooping" must be enabled.

Note: Origin by default is set to "ALL" which includes wired and wireless connections.

| mDNS Global Snooping              |                         |                       |               |        |   |   |
|-----------------------------------|-------------------------|-----------------------|---------------|--------|---|---|
| mDNS Policy <sup>1</sup>          |                         |                       |               |        |   |   |
| Query Interval (10-120)           | 1                       | 5 (mins)              |               |        |   |   |
| laster Services Database          |                         |                       |               |        |   |   |
| Select Service                    | Other                   |                       |               |        |   |   |
| Service Name                      | Screen_Capture          |                       |               |        |   |   |
| Service String                    | _httptcp.local.         |                       |               |        |   |   |
| Query Status 🗹                    |                         |                       |               |        |   |   |
| LSS Status                        |                         |                       |               |        |   |   |
| Origin V ALL<br>WIRELESS<br>WIRED | •                       |                       |               |        |   |   |
| Service Name                      | Service String          | Query<br>Status       | LSS<br>Status | Origin |   |   |
| AirPrint                          | _ipptcp.local.          | <                     |               | ALL    | ~ | • |
| AirTunes                          | _raoptcp.local.         | <ul> <li>✓</li> </ul> |               | ALL    | ~ | , |
| AppleTV                           | _airplaytcp.local.      | <ul> <li>✓</li> </ul> |               | ALL    | ~ | • |
| HP Photosmart Printer 1           | _universalsubipptcp.loc | al. 🗹                 |               | ALL    | ~ | • |
|                                   | _cupssubipptcp.local.   | <ul><li>✓</li></ul>   |               | ALL    | ~ | • |
| HP Photosmart Printer 2           |                         |                       |               |        |   |   |

Important Note: All mDNS service strings that are entered on the WLC must include the ".local." ending to be consider a valid service string.

After the custom service has been added to the WLC. The next step is to add the mDNS service to a mDNS profile. This mDNS profile must be associated to the wireless network that will be used by the simulation devices.

| Service Name            | Service String             | Query<br>Status | LSS<br>Status | Origin |   |   |
|-------------------------|----------------------------|-----------------|---------------|--------|---|---|
| AirPrint                | _ipptcp.local.             | <               |               | ALL    | ~ | • |
| AirTunes                | _raoptcp.local.            | <               |               | ALL    | ~ | • |
| <u>AppleTV</u>          | _airplaytcp.local.         | <               |               | ALL    | ~ |   |
| HP_Photosmart_Printer_1 | _universalsubipptcp.local. | <               |               | ALL    | ~ |   |
| HP_Photosmart_Printer_2 | _cupssubipptcp.local.      | <               |               | ALL    | ~ | • |
| Printer                 | _printertcp.local.         | <               |               | ALL    | ~ | • |
| Screen Capture          | _httptcp.local.            | <               |               | ALL    | ~ | - |

#### 1.3 mDNS Profile

Select profile link under mDNS. On the profile panel you can add the custom mDNS services to an existing or create a new mDNS profile.

| uluili.<br>cisco                                                | MONITOR     | <u>W</u> LANs | <u>C</u> ONTROLLER | WIRELESS | <u>S</u> ECURITY | M <u>A</u> NAGEMENT | C <u>O</u> MMANDS | HELP | <u>F</u> EEDBACK |
|-----------------------------------------------------------------|-------------|---------------|--------------------|----------|------------------|---------------------|-------------------|------|------------------|
| Controller                                                      | mDNS Pr     | ofiles        |                    |          |                  |                     |                   |      |                  |
| General<br>Icons                                                | Number of P | Profiles 2    |                    |          |                  |                     |                   |      |                  |
| Inventory                                                       | Profile Na  | me            |                    |          |                  | No. Of Serv         | vices             |      |                  |
| Interfaces                                                      | SimProfile  |               |                    |          |                  | 0                   |                   |      |                  |
| Interface Groups                                                | default-md  | ns-profile    |                    |          |                  | 6                   |                   |      |                  |
| Multicast                                                       |             |               |                    |          |                  |                     |                   |      |                  |
| Network Routes                                                  |             |               |                    |          |                  |                     |                   |      |                  |
| Redundancy                                                      |             |               |                    |          |                  |                     |                   |      |                  |
| Internal DHCP Server                                            |             |               |                    |          |                  |                     |                   |      |                  |
| Mobility Management                                             |             |               |                    |          |                  |                     |                   |      |                  |
| Ports                                                           |             |               |                    |          |                  |                     |                   |      |                  |
| ▶ NTP                                                           |             |               |                    |          |                  |                     |                   |      |                  |
| ▶ CDP                                                           |             |               |                    |          |                  |                     |                   |      |                  |
| PMIPv6                                                          |             |               |                    |          |                  |                     |                   |      |                  |
| Tunneling                                                       |             |               |                    |          |                  |                     |                   |      |                  |
| ▶ IPv6                                                          |             |               |                    |          |                  |                     |                   |      |                  |
| mDNS     General     Profiles     Domain Names     mDNS Browser |             |               |                    |          |                  |                     |                   |      |                  |

Select the mDNS Profile link to open it. Then select the custom mDNS service from the dropdown menu then click add. Repeat this process until all the services you would like advertised on the network have been added to the mDNS profile.

| Controller                                                                                                    | mDNS Profile > Edit                                                                     |                                                                                                    |                  |  |  |
|----------------------------------------------------------------------------------------------------|-----------------------------------------------------------------------------------------|----------------------------------------------------------------------------------------------------|------------------|--|--|
| General<br>Icons<br>Inventory<br>Interfaces<br>Interface Groups                                                                | Profile Name<br>Profile Id<br>Service Count<br>No. of Interfaces Attached<br>Interfaces |                                                                                                    | SimProfile 1 0 0 |  |  |
| Network Routes                                                                                                    | No. of Interface Groups Attache                                                         | d                                                                                                    | 0                |  |  |
| <ul> <li>Redundancy</li> <li>Internal DHCP Server</li> </ul>                                                                   | No. of Wlans Attached                                                                   |                                                                                                    | 0                |  |  |
| Mobility Management<br>Ports                                                                                                   | Wlan Ids<br>No. of Guest Lans Attached                                                  |                                                                                                    | 0                |  |  |
| <ul> <li>NTP</li> <li>CDP</li> </ul>                                                                                           | Guest Lan Ids<br>No. of Local Policies Attached                                         |                                                                                                    | 0                |  |  |
| <ul><li>PMIPv6</li><li>Tunneling</li></ul>                                                                                     | Local Policy Ids                                                                        |                                                                                                    |                  |  |  |
| ▶ IPv6                                                                                                    | Services List                                                                           |                                                                                                    |                  |  |  |
| <ul> <li>mDNS</li> <li>General</li> <li>Profiles</li> <li>Domain Names</li> <li>mDNS Browser</li> <li>mDNS Policies</li> </ul> | Service Name Service Name                                                               | <ul> <li>✓ AirPrint</li> <li>AirTunes</li> <li>AppleTV</li> <li>HP_Photosmart_Printer_1</li> <li>HP_Photosmart_Printer_2</li> <li>Printer</li> </ul> |                  |  |  |
| Advanced                                                                                                    |                                                                                         | Screen_Capture                                                                                                    |                  |  |  |

## 1.4 Associate mDNS Profile with SSID

The final step is to select WLAN ->SSID->Advanced tab and in the mDNS section select the correct mDNS profile to add it to the wireless SSID.

| Click save to s                          | ave the settin    | gs.                |                                                      |         |
|------------------------------------------|-------------------|--------------------|------------------------------------------------------|---------|
| <u>MONITOR</u> <u>W</u> LANS <u>C</u> ON | ITROLLER WIRELESS | ECURITY MANAGEMENT | - C <u>O</u> MMANDS HE <u>L</u> P <u>F</u> EEDBACK   |         |
| WLANs > Edit 'SIMUI                      | LATOR_SSID'       |                    |                                                      |         |
| General Security                         | QoS Policy-Mappin | g Advanced         |                                                      |         |
| Central Assoc                            | Enabled           |                    | PMIP Profile                                         | None V  |
| Lync                                     |                   |                    | PMIP Realm                                           |         |
| Lync Server                              | Disabled 🗸        |                    | Universal AP Admin Support                           |         |
| 11k                                      |                   |                    | Universal AP Admin                                   |         |
| Neighbor List                            | Enabled           |                    | 11v BSS Transition Support                           |         |
| Neighbor List Dual Band                  | Enabled           |                    | BSS Transition                                       |         |
|                                          |                   |                    | Optimized Roaming Disassociation Timer(0 to 40 TBTT) | 40      |
|                                          |                   |                    | BSS Max Idle Service                                 |         |
|                                          |                   |                    | Directed Multicast Service                           |         |
|                                          |                   |                    | Tunneling                                            |         |
|                                          |                   |                    | Tunnel Profile                                       | None V  |
|                                          |                   |                    | mDNS                                                 | 1       |
|                                          |                   |                    | mDNS Snoopi SimProfile                               | Enabled |
|                                          |                   |                    | mDNS Profile 🗸 default-mdns-profile                  |         |
|                                          |                   |                    | TrustSec                                             |         |
|                                          |                   |                    | Security Group Tag                                   | 0       |
|                                          |                   |                    | OpenDNS                                              |         |
|                                          |                   |                    |                                                      |         |
| Post Notes                               |                   |                    |                                                      |         |
|                                          |                   |                    |                                                      |         |
| mDNS                                     |                   |                    |                                                      |         |
| mDNS Snooping                            |                   | 🗹 Er               | abled                                                |         |
| mDNS Profile Sin                         | nProfile 💙        |                    |                                                      |         |